# 1. Installing Cloudmon ITIM on Windows desktop / Server

Cloudmon ITIM can be installed as a Hyper-V virtual machine on any Windows Pro / Enterprise (version above 10) and Windows Server editions. Follow the below steps to install:

- 1. Enable Hyper-V role
- 2. Create Virtual Switch
- 3. Create Cloudmon ITIM as Virtual Machine

# 1.1. Enabling Hyper-V role

#### 1.1.1. Step 1: Prerequisites

The following prerequisites are required to successfully run Client Hyper-V on Windows 10:

- Windows 10 Pro or Enterprise 64 bit Operating System
- 64 bit processor with Second Level Address Translation (SLAT)
- 4GB system RAM at minimum
- BIOS-level Hardware Virtualization support
- Administrative privilege

#### 1.1.2. Step 2: Setting Up Hyper-V

- 1. Ensure that hardware virtualization support is turned on in the BIOS settings
- 2. Click the search icon (magnified glass) on the taskbar
- 3. Type turn windows features on or off and select that

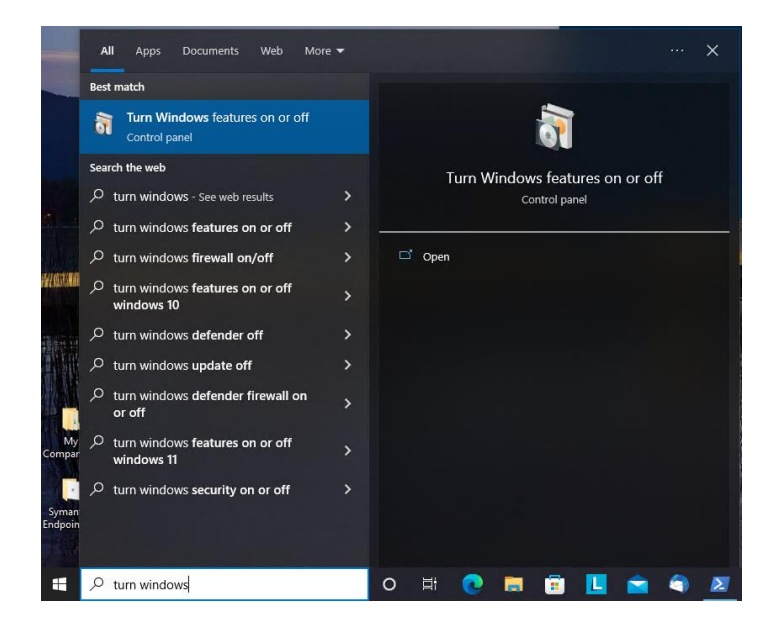

4. Select and enable Hyper-V

## **Cloudmon ITIM Installation Guide for Windows**

Using Hyper-V Virtual Machine

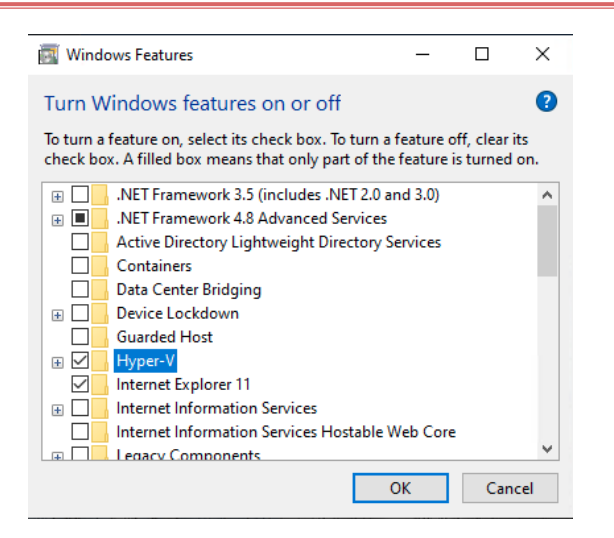

5. If Hyper-V was not previously enabled, reboot the machine to apply the change.

|   |                                                                             | × |
|---|-----------------------------------------------------------------------------|---|
| ÷ | 🧱 Windows Features                                                          |   |
|   | Windows completed the requested changes.                                    |   |
|   | Windows needs to reboot your PC to finish installing the requested changes. |   |
|   |                                                                             |   |
|   |                                                                             |   |
|   |                                                                             |   |
|   |                                                                             |   |
|   |                                                                             |   |
|   |                                                                             |   |
|   |                                                                             |   |
|   | Restart now Don't restar                                                    | : |

#### 1.2. Creating Virtual Switch using Hyper-V Manager

As a best practice, configure networking for the Hyper-V environment to support external network connections. Also ensure that a virtual switch has been created and is functional.

1. Click the search icon (magnified glass) on the taskbar, type **Hyper-V Manager** and select the item **NOTE:** Right click Hyper-V Manager to pin it to the task bar

| -                | All Apps Documents Web          | More 🔫 | X                      |
|------------------|---------------------------------|--------|------------------------|
|                  | Best match                      |        |                        |
|                  | Hyper-V Manager<br>App          |        |                        |
|                  | Apps                            |        | Huper-V Manager        |
| 100              | 1 Hyper-V Quick Create          |        | App                    |
|                  | Settings                        |        |                        |
| A Maria          | Turn Windows features on or off |        | □ <sup>C</sup> Open    |
| WOUD             | Search the web                  |        | 🗟 Run as administrator |
|                  | A hyper - See web results       |        | Den file location      |
| and the second   | ℅ hyper-v manager               |        | -t= Pin to Start       |
|                  |                                 |        | -🛱 Pin to taskbar      |
|                  |                                 |        |                        |
|                  | 𝒫 hypertension                  |        |                        |
| Compar           | 𝒫 hypervisor                    |        |                        |
|                  | ℅ hypertension symptoms         |        |                        |
| Syman<br>Endpoin |                                 |        |                        |
| diff             |                                 |        |                        |
| -                |                                 |        | o 🗄 💽 👼 🛅 🛄 🖻 🌍        |

2. Open the Virtual Switch Manager, found on the Actions panel in the Hyper-V Manager

| Hyper-V Manager       |                              |                                            |                          | _ | ×   |
|-----------------------|------------------------------|--------------------------------------------|--------------------------|---|-----|
| File Action View Help |                              |                                            |                          |   |     |
| 🔶 🤿 🖄 📰 🔛             |                              |                                            |                          |   |     |
| Hyper-V Manager       | Virtual Machiner             |                                            | Actions                  |   | _   |
| DL:015                | News                         | Shaha COULUMAAN Annia                      | DLI015                   |   |     |
|                       | Name                         | state CPU bage Assig                       | 💻 Quick Create           |   |     |
|                       |                              | No virtual machines were found on this ser | New                      |   |     |
|                       |                              |                                            | 强 Import Virtual Machine |   |     |
|                       |                              |                                            | Hyper-V Settings         |   |     |
|                       | <                            |                                            | 🟭 Virtual Switch Manager |   |     |
|                       | Checkpoints                  |                                            | 🔬 Virtual SAN Manager    |   |     |
|                       | No virtual machine selected. | No virtual machine selected.               | 🚄 Edit Disk              |   |     |
|                       |                              |                                            | Inspect Disk             |   |     |
| 1                     |                              |                                            | Stop Service             |   |     |
|                       |                              |                                            | × Remove Server          |   |     |
|                       |                              |                                            | Refresh                  |   |     |
|                       | Details                      |                                            | View                     |   | - 1 |
|                       |                              | No tem selected.                           | 👔 Help                   |   |     |
|                       |                              |                                            |                          |   |     |
|                       |                              |                                            |                          |   |     |
|                       |                              |                                            |                          |   |     |
|                       |                              |                                            |                          |   |     |
|                       |                              |                                            |                          |   |     |
|                       |                              |                                            |                          |   |     |
|                       | <                            | >                                          |                          |   |     |

3. Ensure that **External** is highlighted, and then click on the **Create Virtual Switch** button

| Create virtual switch                                          |
|----------------------------------------------------------------|
|                                                                |
| What type of virtual switch do you want to create?<br>External |
| Internal<br>Private                                            |
|                                                                |
| Create Virtual Switz                                           |
|                                                                |

4. If more than one NIC in is present, ensure that the proper NIC is selected for use on the VM external network connections

| 🚰 Virtual Switch Manager for DLI015                                                                                                    | - 🗆 X                                                                                                    |
|----------------------------------------------------------------------------------------------------|----------------------------------------------------------------------------------------------------|
| Yirtual Switches     New virtual network switch     Default Switch     Default Network     Zi Network     Realtek PCIe dbE Family Controller     Realtek PCIe dbE Family Controller     New Virtual Switch     Nipcap Loopback Adapter | Virtual Switch Properties Name: New Virtual Switch Notes:                                                                                                    |
| Global Network Settings     MAC Address Range     00-15-5D-0C-53-00 to 00-15-5D-0                                                                                                    | Connection type What do you want to connect this virtual switch to?  Connection type External network:  Npcap Loopback Adapter Npcap Loopback Adapter Realete RCle GEF Ennity Controler                                                                                                    |
|                                                                                                    | VLAN ID  Intervent Network  VLAN ID  Intervent Sector Sector Sec |
|                                                                                                    | Cancel Apply                                                                                                    |

## **Cloudmon ITIM Installation Guide for Windows**

Using Hyper-V Virtual Machine

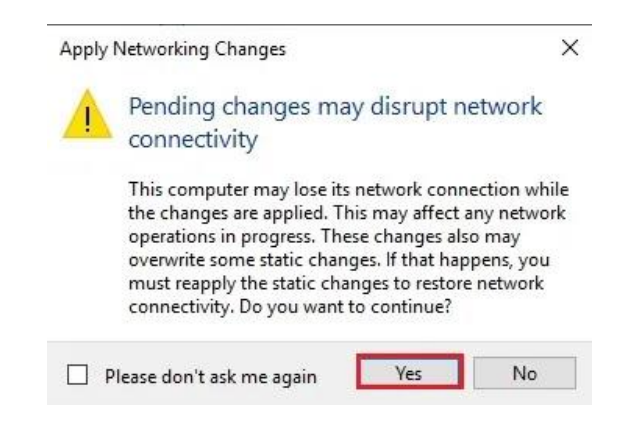

5. Click the **Yes** button to apply networking changes

## 1.3. Create Hyper-V Virtual Machine under Hyper-V Manager

1. Select the Actions menu, click New and then click Virtual Machine.

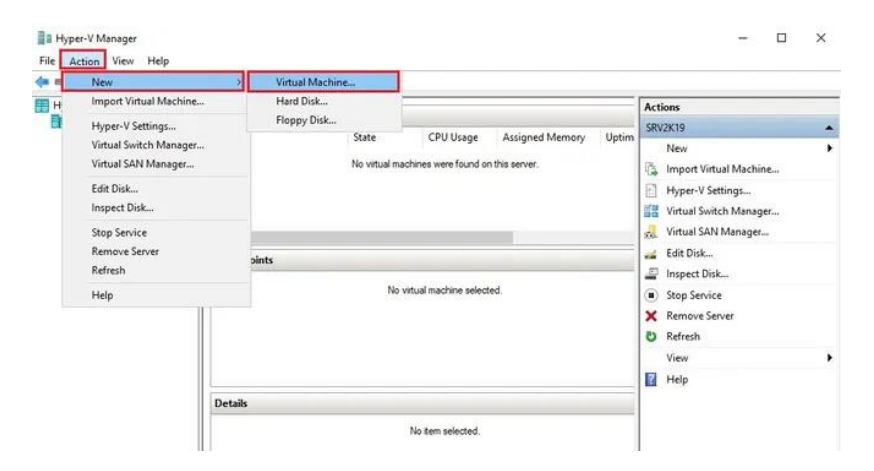

2. New Virtual Machine Wizard click next.

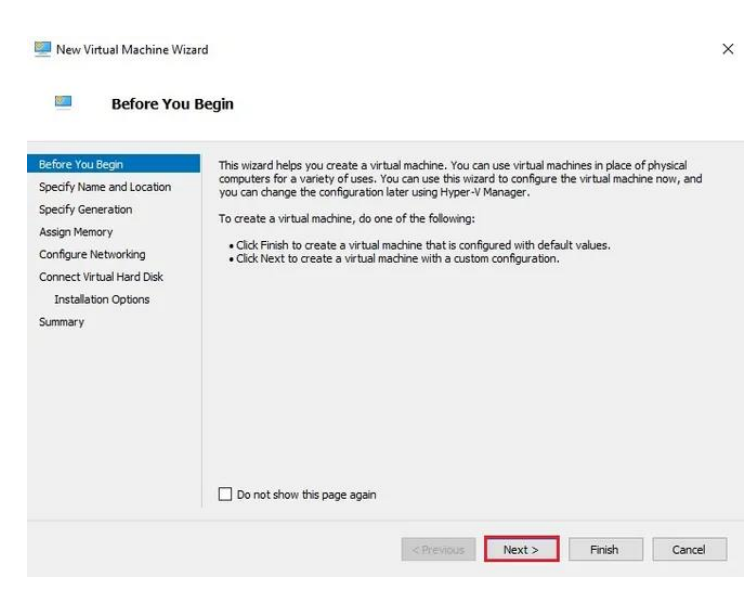

3. Type a Virtual Machine name. In the VM location, you can either leave the default one. If you want to use a different location then click the Browse button to select and then click next.

| Refore You Regin                                                                                                   | Choose a name and location for this virtual machine                                                                                                    |                      |
|----------------------------------------------------------------------------------------------------|----------------------------------------------------------------------------------------------------|----------------------|
| pectry Name and Location<br>pecify Generation<br>ssign Memory<br>configure Networking<br>connect Virtual Hard Disk | The name is displayed in Hyper-V Manager. We recommend that you use a name that helps identify this virtual machine, such as the name of the guest operating system or workload. Name: You can create a folder or use an existing folder to store the virtual machine. If you don't see folder, the virtual machine is stored in the default folder configured for this server. | you easily<br>lect a |
| Installation Options                                                                                               | Store the virtual machine in a different location  Location: E:\Virtual Machine\ B                                                                                                    | rowse                |
|                                                                                                    | In you plan to take checkpoints of this virtual machine, select a location that has enough                                                                                                    |                      |

4. In the Generation section, you can select the generation of the VM and then click

| Vefore You Begin<br>Specify Name and Location<br>Specify Generation<br>Assign Memory<br>Configure Networking<br>Connect Virtual Hard Disk<br>Installation Options<br>Summary | <ul> <li>Choose the generation of this virtual machine.</li> <li>Generation 1         This virtual machine generation supports 32-bit and 64-bit guest operating systems and provides virtual hardware which has been available in all previous versions of Hyper-V.         Generation 2         This virtual machine generation provides support for newer virtualization features, has UEFI-based firmware, and requires a supported 64-bit guest operating system.         Once a virtual machine has been created, you cannot change its generation.     </li> </ul> |
|----------------------------------------------------------------------------------------------------|----------------------------------------------------------------------------------------------------|
|                                                                                                    | More about virtual machine generation support                                                                                                    |

5. Create a Hyper-V Machine, specify the amount of memory that assigned to the VM, and then click Next.

#### **Cloudmon ITIM Installation Guide for Windows** -

Using Hyper-V Virtual Machine

| fore You Begin<br>becify Name and Location | Specify the amount of memory to allocate to this virtual machine. You can specify an amount from 32<br>MB through 12582912 MB. To improve performance, specify more than the minimum amount<br>recommended for the operating system. |
|--------------------------------------------|----------------------------------------------------------------------------------------------------|
| ecify Generation<br>ssign Memory           | Startup memory: 2048 MB                                                                                                    |
| onfigure Networking                        | Use Dynamic Memory for this virtual machine.  When you decide how much memory to assign to a virtual machine, consider how you intend to                                                                                             |
| Installation Options                       | use the virtual machine and the operating system that it will run.                                                                                                    |
| mmary                                      |                                                                                                    |
|                                            |                                                                                                    |
|                                            |                                                                                                    |
|                                            |                                                                                                    |

6. Select a virtual network that will be used for connecting the VM to the network. Select a virtual switch that we created earlier.

| 💹 New Virtual Machine Wiza                                                                                                    | rd ×                                                                                                    |
|----------------------------------------------------------------------------------------------------|----------------------------------------------------------------------------------------------------|
| Configure N                                                                                                    | etworking                                                                                                    |
| Before You Begin<br>Specify Name and Location<br>Specify Generation<br>Assign Memory<br>Configure Networking<br>Connect Virtual Hard Disk<br>Installation Options<br>Summary | Each new virtual machine includes a network adapter. You can configure the network adapter to use a virtual switch, or it can remain disconnected. Connection: New Virtual Switch Not Connected Network Switch |
|                                                                                                    | <previous next=""> Finish Cancel</previous>                                                                                                    |

7. Before configuring the virtual hard disk requirements, download Cloudmon ITIM virtual hard disk from here. Select "Use an-existing virtual hard disk" option and browse the downloaded Cloudmon ITIM VHDX file under Location.

#### **Cloudmon ITIM Installation Guide for Windows** -

Using Hyper-V Virtual Machine

| Jefore You Begin                                                                                                    | A virtual machine requires storage so that you can install an operating system. Yo | ou can specify the |  |  |
|----------------------------------------------------------------------------------------------------|------------------------------------------------------------------------------------|--------------------|--|--|
| Specify Name and Location         Storage now or configure it later by moonrying the virtual machine's properties.           Specify Generation         O Create a virtual hard disk.           Use this option to create a VHDX dynamically expanding virtual hard disk. |                                                                                    |                    |  |  |
|                                                                                                    |                                                                                    |                    |  |  |
| Connect Virtual Hard Disk                                                                                                    | Location: C:\Users\Public\Documents\Hyper-V\Virtual Hard Disks\                    | Browce             |  |  |
| Summary                                                                                                    | Size 127 GB (Maximum: 64 TB)                                                       | Lionsen            |  |  |
|                                                                                                    |                                                                                    |                    |  |  |
|                                                                                                    | Output Use an existing virtual hard disk                                           |                    |  |  |
|                                                                                                    | Use this option to attach an existing virtual hard disk, either VHD or VHDX for    | mat.               |  |  |
|                                                                                                    | Location: ::\Users\admin\Downloads\images\itim v1.10.vhdx                          | Browse             |  |  |
|                                                                                                    |                                                                                    |                    |  |  |
|                                                                                                    | Attach a virtual hard disk later                                                   | the state          |  |  |

- 8. Create Hyper-V Virtual Machine, review the Summary, and then click the Finish button to create the VM.
- 9. Once the VM is successfully created, right click on the virtual machine and then click Connect

| Hyper-V Manager       |                  |            |                      |                          |        |        |
|-----------------------|------------------|------------|----------------------|--------------------------|--------|--------|
| File Action View Help |                  |            |                      |                          |        |        |
| 🗢 🔿 🙍 🖬 🚺             |                  |            |                      |                          |        |        |
| Hyper-V Manager       | Virtual Machines |            |                      |                          |        |        |
|                       | Name             | State      | CPU Usage            | Assigned Memory          | Uptime | Status |
|                       | TIM V1.10        | Off        |                      |                          |        |        |
|                       |                  | Connect    |                      |                          |        |        |
|                       |                  | Settings   |                      |                          |        |        |
|                       |                  | Start      |                      |                          |        |        |
|                       | < Checkpoints    | Checkpoint |                      |                          |        |        |
|                       |                  | Move       | -                    |                          |        |        |
|                       |                  | Euport     | e selected virtual r | nachine has no checkpoir | nts.   |        |
|                       |                  | Export     |                      |                          |        |        |
|                       |                  | Rename     |                      |                          |        |        |
|                       |                  | Delete     |                      |                          |        |        |
|                       |                  | Help       |                      |                          |        |        |

10. Click the start button

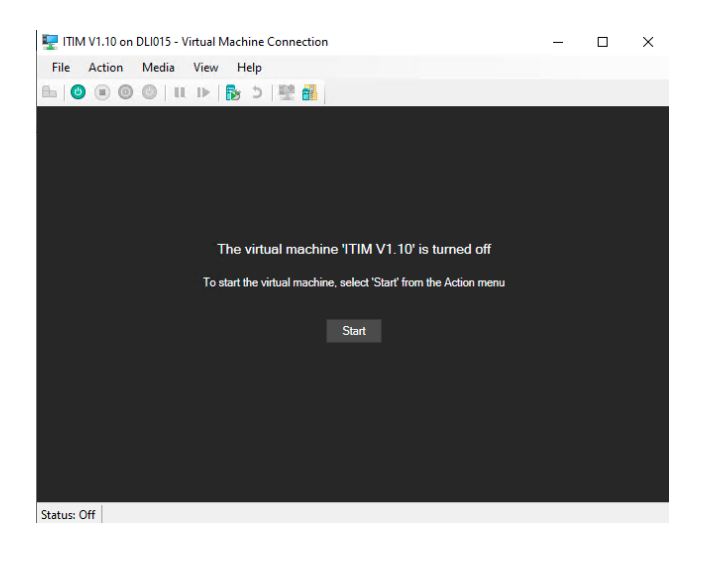

11. On successful start of the Cloudmon ITIM virtual machine, you can see the Cloudmon ITIM console. The console will display the IP address assigned and how to access Cloudmon ITIM portal.

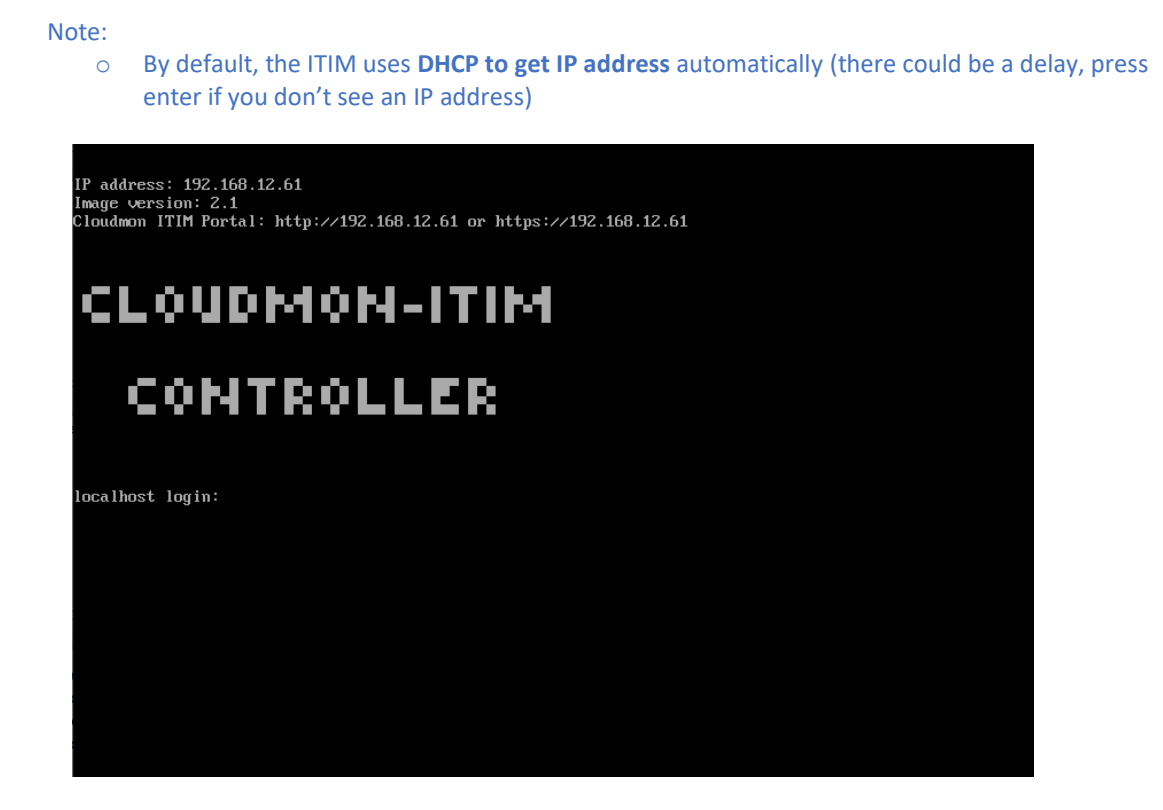

 For assigning IP address or route manually, login into the VM using the following credentials, Username: cloudmon Password: iamitimuser

Using Hyper-V Virtual Machine

13. Enter "itim" to view all the commands supported.

| localhost login: clou                                            | udmon                                                      |  |  |
|------------------------------------------------------------------|------------------------------------------------------------|--|--|
| Passuord:                                                        |                                                            |  |  |
| cloudmon-itim contro                                             | ller> itim                                                 |  |  |
| Usage: itim <command:< td=""><td>&gt; [OPTIONS]</td></command:<> | > [OPTIONS]                                                |  |  |
| CUMMANDS                                                         |                                                            |  |  |
| help                                                             | Print this help and exit                                   |  |  |
| version                                                          | Print itim version and exit                                |  |  |
| start                                                            | Start cloudmon service                                     |  |  |
| stop                                                             | Stop cloudmon service                                      |  |  |
| restart                                                          | Restart cloudmon service                                   |  |  |
| set                                                              | Configure itim                                             |  |  |
| show                                                             | Show information                                           |  |  |
| ping                                                             | send ICMP ECHO_REQUEST to network hosts                    |  |  |
| SET OPTIONS:                                                     |                                                            |  |  |
| ip <ip></ip>                                                     | Configure ip address for eth0                              |  |  |
| prefix <prefix></prefix>                                         | Configure ip address prefix address for eth0 [default: 24] |  |  |
| gw <ip></ip>                                                     | Configure default gateway for eth0 [default: first ip]     |  |  |
| route <net> <gw></gw></net>                                      | Configure gateway for the given network                    |  |  |
| dns <ip></ip>                                                    | Configure DNS servers delimited by comma (,)               |  |  |
| ntp <0¦1¦sync>                                                   | Configure NTP                                              |  |  |
| date <datetime></datetime>                                       | Configure Date & Time                                      |  |  |
| timezone <tz></tz>                                               | Configure Timezone                                         |  |  |
| SHOW OPTIONS:                                                    |                                                            |  |  |
| interfaces                                                       | Show interface configuration for eth0                      |  |  |
| routes                                                           | Show routing table                                         |  |  |
| dns                                                              | Show DNS server                                            |  |  |
| date                                                             | Show Date & Time                                           |  |  |
| timezones                                                        | Show available time zone list                              |  |  |
| EXAMPLES :                                                       |                                                            |  |  |
| itim set ip dhcp                                                 |                                                            |  |  |
| itim set ip 192.                                                 | 168.75.201                                                 |  |  |
| itim set ip 192.                                                 | 168.75.201 gw 192.168.75.1 prefix 24                       |  |  |
| itim set route 19                                                | 92.168.20.0/24 192.168.75.254                              |  |  |
| itim set dns 8.8                                                 | .8.8,4.4.4                                                 |  |  |
| itim set date 20                                                 | 19-01-26 05:30:00                                          |  |  |
| itim set timezone                                                | e America/New_York                                         |  |  |
| itim set ntp true                                                | 8                                                          |  |  |
| itim show interfa                                                | aces                                                       |  |  |
| itim show date                                                   |                                                            |  |  |
| cloudmon-itim controller>                                        |                                                            |  |  |

Command to assign IP Address: itim set ip 192.168.12.61

14. Enter "itim show interfaces" to view the assigned IP Address.

| cloudmon-itim | controller> | itim | show | interfaces    |                             |
|---------------|-------------|------|------|---------------|-----------------------------|
| lo            | UNKNOWN     |      | 127  | .0.0.1/8 ::1/ | 128                         |
| eth0          | UP          |      | 192  | .168.12.61/24 | fe80::215:5dff:fe0c:8d10/64 |
| cloudmon-itim | controller> |      |      |               |                             |
| cloudmon-itim | controller> |      | 102  | 100112101/21  |                             |

15. Using Chrome or Firefox or Microsoft Edge browser open Cloudmon ITIM portal using -

https://<VM IP address> or http://<VM IP address>

16. Upon first time access, you will directed to registration page. Fill in your details, the administrative login and password details will be sent to the given email address.

Note: Ensure internet access is available during this process. We encourage to have internet connectivity all the time to get periodic product updates.

## **Cloudmon ITIM Installation Guide for Windows** -

Using Hyper-V Virtual Machine

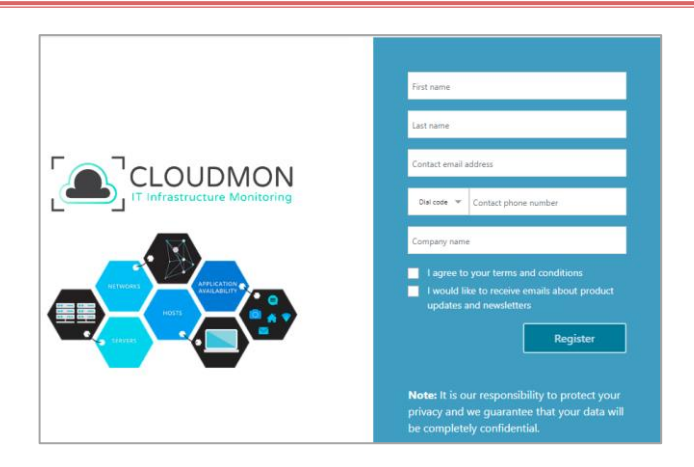